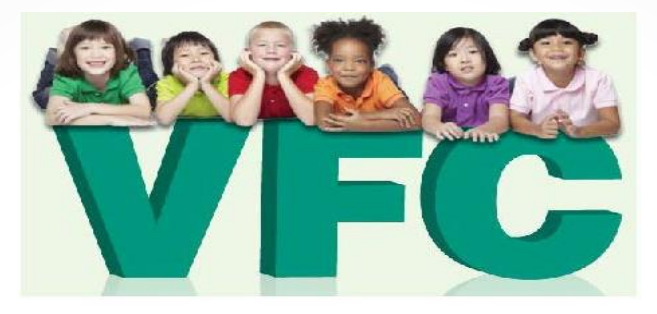

# VFC Vaccine Online Ordering Through NV WebIZ (v16.4)

- Before placing an order, you MUST reconcile the prior months inventory and close that inventory
- If you use an HL7 connection, you must complete your aggregate reporting of doses administered and close the reconciliation

| $\leftrightarrow$ $\Rightarrow$ $@$ https://v | webiz. <b>nv.gov</b> | /webizn    | et_nv/Default.aspx                                           |          | Q           | 🗝 🔒 🖒 <i></i> Nevada V | WeblZ ×        | 🥑 Security Acce | ess Management | 逡 Home Page - SA | AP NetWeaver | S> DPBH Home - Home |
|-----------------------------------------------|----------------------|------------|--------------------------------------------------------------|----------|-------------|------------------------|----------------|-----------------|----------------|------------------|--------------|---------------------|
|                                               | -                    | <b>Q</b> ( | SILVER SAGE CENTER F                                         | or famil | Y MEDICINE, | SILVER SAGE CE         | Q PATIENT SEAF | КСН             |                |                  |              |                     |
| web                                           |                      |            | MSDJ00006-4963-<br>41 L039096 01/08/2017                     |          |             |                        |                |                 |                |                  |              |                     |
|                                               |                      | 32         | Zoster<br>(Shingles) (Zostavax                               | 0        | 10 -4       | 0                      | 0              | 0               | 0              | 6                | ð ð (        | 3                   |
| Home                                          |                      |            | (0.65 mL SDV x 10 vials<br>with diluent))                    |          |             |                        |                |                 |                |                  |              |                     |
| Patients                                      | 8                    |            | MSD 00006-4963-<br>41 L046900 02/23/2017                     |          |             |                        |                |                 |                |                  |              |                     |
| Immunizations                                 |                      | VFO        | 2                                                            |          |             |                        |                |                 |                |                  |              |                     |
| Treatments                                    |                      | 33         | CPOX<br>(Varicella) (Varivax (0.5                            | 10       | -1          | 0                      | 0              | 0               | 0              | 9                | ð ð (        | 3                   |
| CRA Quick Add                                 | Ð                    |            | mL SDV x 10 vials with<br>diluent))<br>MSD100006-4927-       |          |             |                        |                |                 |                |                  |              |                     |
| Inventory                                     |                      |            | 00 L001324 01/13/2017                                        |          |             |                        |                |                 |                |                  |              |                     |
| Vaccines                                      |                      | 34         | DTaP, 5 pertusis                                             | 7        | 0 0         | 0                      | 0              | 0               | 0              | 7                | ð ð (        | 9                   |
| On-Hand<br>Reconciliation                     |                      |            | SDV x 10 vials))<br>PMC 49281-0286-<br>10 C4754AA 06/23/2017 |          |             |                        |                |                 |                |                  |              |                     |

Go to the Vaccine Orders Screen

Then click on "Add New Vaccine Order"

| NV WebIZ <b>Q</b> NEVAD                                                             | DA STATE IMMUNIZATION PROGRAM, NEVADA STATE IMMUNIZ Q PATIENT SEARCH         | 🕀 Support 🔺 📶 🗸 🔺 GLENN 🚽 |
|-------------------------------------------------------------------------------------|------------------------------------------------------------------------------|---------------------------|
| web Z                                                                               | Vaccine Orders () 4 Add New Vaccine Order                                    |                           |
|                                                                                     | Search                                                                       |                           |
| Home                                                                                |                                                                              |                           |
| Patients                                                                            | Clinic Order Status Order Type                                               |                           |
| Immunizations                                                                       | (ALL) ♥ (ALL) ♥ (ALL) ♥                                                      |                           |
| Treatments                                                                          | From 104/12/2016 Through 12/12/2016 From MM/DD/YYY Through MM/DD/YYY Through |                           |
| CRA Quick Add                                                                       |                                                                              |                           |
|                                                                                     | Previous Criteria Ciear Search                                               |                           |
| Massings                                                                            |                                                                              |                           |
| On-Hand                                                                             |                                                                              |                           |
| Reconciliation                                                                      |                                                                              |                           |
| Vaccine Orders                                                                      |                                                                              |                           |
| Vaccine Returns                                                                     |                                                                              |                           |
| Medications                                                                         |                                                                              |                           |
| PPE 📑                                                                               |                                                                              |                           |
| Other                                                                               |                                                                              |                           |
| Vaccine Shipments                                                                   |                                                                              |                           |
| CRA Shipments                                                                       |                                                                              |                           |
| Honatitio P                                                                         |                                                                              |                           |
|                                                                                     |                                                                              |                           |
| Campaigns                                                                           |                                                                              |                           |
| Reports                                                                             |                                                                              |                           |
| Billing 🚺                                                                           |                                                                              |                           |
| VTrckS Interface                                                                    |                                                                              |                           |
| Administration                                                                      |                                                                              |                           |
| HL7 Management                                                                      |                                                                              |                           |
| Version 16.4.20161014<br>Copyright © 2001-2016<br>Envision Technology Partners Inc. |                                                                              |                           |

Click on the arrow button to pull down the clinic name you are ordering for.

Then click next

| NV WebIZ                         | <b>Q</b> NEVAD | A STATE IMMUNIZATION PROGRAM, NEVADA STATE IMMUNIZ | Q PATIENT SEARCH | 🗘 Support | <b>▲</b> 100 - | 🛔 GLENN 🗸 |
|----------------------------------|----------------|----------------------------------------------------|------------------|-----------|----------------|-----------|
| wevada                           | Z              | Vaccine Order                                      | Cancel Next 🔁 2  |           |                |           |
| Home                             |                | Add - Select Clinic                                |                  |           |                |           |
| Patients<br>Immunizations        |                | Will this be an Influenza order?                   | ■ 1              |           |                |           |
| Treatments                       |                |                                                    |                  |           |                |           |
| Inventory                        |                |                                                    |                  |           |                |           |
| Vaccines<br>On-Hand              |                |                                                    |                  |           |                |           |
| Reconciliation<br>Vaccine Orders | 5              |                                                    |                  |           |                |           |
| Vaccine Returns<br>Medications   | 5              |                                                    |                  |           |                |           |
| PPE<br>Other                     |                |                                                    |                  |           |                |           |

- You will go through another screen confirming
  - Shipping addresses and hours for delivery. If anything is incorrect, fill out a "Provider Change Form" and fax or email it to NSIP immediately. Do not proceed with the order until the items are fixed.
  - If everything is correct, then click on the box at the bottom certifying the information is correct
  - Then click "Next" at the top

| NV WebIZ Q NE     | EVADA STATE IMMUNIZATION PROGRAM, NEVADA STATE IMMUNIZ 9 PATIENT SEARCH                  |
|-------------------|------------------------------------------------------------------------------------------|
| web               | Add Vaccine Order Creation Process 🕄 Cancel Next 🧲 2                                     |
| Home              | Adu                                                                                      |
| Patients          | Clinic:NEVADA STATE IMMUNIZATION PROGRAM                                                 |
| Immunizations     | Primary Shipping Contact                                                                 |
| Treatments        | Name:         TAMMY BROWN (WEBIZ)           Phone:         775-684-5939                  |
| CRA Quick Add     | Fax: 775-684-8338x<br>Email: TBROWN@HEALTHINY.GOV                                        |
| Inventory         |                                                                                          |
| Vaccines          | Shipping Address                                                                         |
| On-Hand           | 4150 TECHNOLOGY WAY, UNIT #210                                                           |
| Reconciliation    |                                                                                          |
| Vaccine Orders    | Delivery Information                                                                     |
| Vaccine Returns   | Delivery Time 1 Delivery Time 2                                                          |
| Medications       | From To From To<br>Monday 08:00 17:00                                                    |
| PPE               | Tuesday 08:00 17:00                                                                      |
| Other             | Wednesday08:00 17:00<br>Thursday 08:00 17:00                                             |
| Vaccine Shipments | Friday 08:00 17:00                                                                       |
| CRA Shipments     | Saturday                                                                                 |
| Locations         | Special Instructions:NO SPECIAL INSTRUCTIONS                                             |
| Hepatitis B       | I have reviewed the above shipping information and I certify the information is correct. |
| Campaigns         |                                                                                          |
| Reports           |                                                                                          |

- > This is the new screen for ordering vaccines since the last WebIZ update.
- > When you see the order status as "IN WORK", this means that the order is still in your WebIZ profile and has not been sent to the VFC program. You can save your work and come back to it at a later time.
- > Type in which vaccine you want to order. A pick list will show and you can pick the vaccine and presentation you want.

| V WeblZ 9         | NEVADA | A STATE IMMUNIZATION P    | ROGRAM, NEVADA ST | ATE IMMUNIZ Q F       | PATIENT SEARCH       |                 |          |
|-------------------|--------|---------------------------|-------------------|-----------------------|----------------------|-----------------|----------|
|                   |        | Vaccine Orde              | r 🚯               |                       | С                    | ancel 🗘 Links 🗸 | Update 👻 |
|                   |        | Edit                      |                   |                       |                      |                 |          |
| lome              |        | View Vaccine Inventory    | Reconciliation    |                       |                      |                 | 1        |
| Patients          | 63     |                           |                   |                       |                      |                 |          |
| nmunizations      |        | Clinic                    |                   |                       |                      |                 |          |
| -                 |        | INEVADA STATE IMMUNI.     | ZATION PROGRAM    |                       |                      | Date Submitted  |          |
| rreatments        |        | Order Number              | Order Date        | Order Status          | Priority Reaso       | on to VTrckS    |          |
| CRA Quick Add     | 53     |                           | 12/12/2016        | IN WORK               |                      | MM/DD/YYYY      |          |
| nventory          |        | Clinic Comments           |                   |                       |                      |                 | 1        |
| Vaccines          |        | VEO Branne Ormania        |                   |                       |                      |                 |          |
| On-Hand           |        | VFC Program Comments      |                   |                       |                      |                 |          |
| Reconciliation    |        |                           |                   |                       |                      |                 |          |
| Vaccine Orders    |        | DTAP                      | SKB   58160-0     | 810-52   INFANRIX (0  | 5 ML SD SYR X 10 SYR | x) ×            |          |
| Vaccine Returns   |        | DTeP                      | SVB   5016        | )_0810_11   Infamir   | (0.5 mT SDV v 10     |                 |          |
| Medications       | 10     | vials)                    | 1 200 1 2010      |                       | 10.3 ML 2DV X 10     |                 |          |
| PE                | -      | DTaP                      | SKB   5816        | )-0810-52   Infanrix  | (0.5 mL SD syr x 10  |                 |          |
| Other             | 10     | syr)                      |                   |                       |                      |                 |          |
| Vaccine Shipments |        | DTaP-Hep B-IPV<br>syr)    | SKB   5816        | )-0811-52   Pediarix  | (0.5 mL SD syr x 10  |                 |          |
| CRA Shipments     |        | DTaP-IPV                  | SKB   5816        | )-0812-11   Kinrix (0 | .5 mL SDV x 10       |                 |          |
| ocations          |        | vials)                    |                   |                       |                      |                 |          |
| epatitis B        | 63     | DTaP-IFV<br>syr)          | SKB   5816        | 0-0812-52   Kinrix (0 | .5 mL SD syr x 10    |                 |          |
| mpaigns           |        | Hep A, adult<br>vials)    | SKB   5816        | )-0826-11   Havrix (1 | mL SDV x 10          |                 |          |
| eports            |        | Hep A, adult              | SKB   5816        | 0-0826-52   Havrix (1 | mL SD syr x 10       |                 |          |
| Silling           | 100    | syr)                      |                   |                       |                      |                 |          |
| /TrckS Interface  | 673    | Hep A, ped/adol<br>vials) | SKB   5816        | )-0825-11   Havrix (0 | .5 mL SDV x 10       |                 |          |
|                   | -      | Hep A, ped/adol           | SKB   5816        | )-0825-52   Havrix (0 | .5 mL SD svr x 10    |                 |          |

- > After selecting the vaccine you must ensure the proper intent shows (Pediatric vs. Adult).
- Then put in how many packages of the vaccine you want. This automatically populates the doses per package, total doses ordered and costs.
- Click on "Add to Order"

| V WebIZ           | ♥ NEVAD | A STATE IMMUNIZATIO  | N PROGRAM, NEVADA S            | TATE IMMUNIZ Q F            | PATIENT SEARCH             |                             |
|-------------------|---------|----------------------|--------------------------------|-----------------------------|----------------------------|-----------------------------|
| web               | Z       | Vaccine Or           | der 🚯                          |                             | Cancel                     | D Links - Update -          |
| •1591.05          |         | Edit                 |                                |                             |                            |                             |
| lome              |         | H View Vaccine Inver | tory Reconciliation            |                             |                            |                             |
| atients           | 8       | 10-0, Free 201 - 10- | A Contraction of the           |                             |                            |                             |
| nmunizations      |         |                      |                                |                             |                            |                             |
| reatments         |         | Order Number         | Order Date                     | Order Status                | Priority Reason            | Date Submitted<br>to VTrckS |
| RA Quick Add      | 6       |                      | 12/12/2016                     | IN WORK                     |                            | MM/DD/YYYY                  |
| ventory           |         | Clinic Comments      |                                |                             |                            |                             |
| /accines          |         | -                    |                                |                             |                            |                             |
| On-Hand           |         | VFC Program Comme    | nts                            |                             |                            |                             |
| Reconciliation    |         |                      |                                |                             |                            |                             |
| Vaccine Orders    |         | Vaccine   Mfg   NDC  | Brand/Packaging                | 0010 E2   THEANDTY (0       | E MT OD OVD V 10 OVD)      |                             |
| Vaccine Returns   |         | Intent Qu            | antity of Packages Doses Per F | Package Total Doses Cost Pe | er Package Total Cost (\$) |                             |
| Medications       | 100     | PEDIATRIC V 1        | 10                             | 10 16.85                    | 168.50                     |                             |
| PPE               |         | Add To Order         |                                |                             |                            |                             |
| Other             |         |                      | a are no vaccines in this ords | -                           |                            |                             |
|                   |         | A Iner               | e are no vaccines in this orde | <b>F</b>                    | Total Doses Total Co       | et                          |
| vaccine Snipments | 8       |                      |                                |                             | 0 \$0.00                   |                             |
| CRA Shipments     |         |                      |                                |                             | 1                          |                             |
| ocations          |         |                      |                                |                             |                            |                             |
| Ionatitic B       | 2000    |                      |                                |                             |                            |                             |

- After you added the vaccine to the order, your screen looks like this.
- Click on "Update" and it saves your work.

| web                                                                                                    | Z     | Vaccine Ord                            | er 🚯                            |                                                         |                                                  | Cance                               | I 🗘 Linł                        | is 🕶           | Update              |   |
|----------------------------------------------------------------------------------------------------|-------|----------------------------------------|---------------------------------|---------------------------------------------------------|--------------------------------------------------|-------------------------------------|---------------------------------|----------------|---------------------|---|
|                                                                                                    |       | Edit                                   |                                 |                                                         |                                                  |                                     |                                 |                |                     |   |
| ome                                                                                                    |       | View Vaccine Invento                   | ry Reconciliation               |                                                         |                                                  |                                     |                                 |                |                     |   |
| atients                                                                                                    | 63    | 1788 S 47 273 97 1 1 1 1 1 1 2 3 1 1 3 |                                 |                                                         |                                                  |                                     |                                 |                |                     |   |
| mmunizations                                                                                                    |       |                                        |                                 |                                                         |                                                  |                                     |                                 |                |                     |   |
| reatments                                                                                                    |       | INEVADA STATE IMIMO                    |                                 |                                                         |                                                  |                                     | Date Sub                        | nitted         |                     |   |
|                                                                                                    |       | Order Number                           | Order Date                      | Order Status                                            | Priority                                         | Reason                              | to VTrckS                       |                |                     |   |
| RA Quick Add                                                                                                    | 8     | Clinic Comments                        | 12/12/2016 🔤                    | IN WORK                                                 |                                                  |                                     | MM/DD/                          | /YYY 🗉         | 1                   |   |
| nventory                                                                                                    |       |                                        |                                 |                                                         |                                                  |                                     |                                 |                |                     | 1 |
| Vaccines                                                                                                    | 8     | VEC Program Comment                    | S)                              |                                                         |                                                  |                                     |                                 |                |                     |   |
| On-Hand                                                                                                    |       | Vi o i logiali commenta                |                                 |                                                         |                                                  |                                     |                                 |                |                     |   |
| Reconciliation                                                                                                   |       | Vaccine I Mfg I NDC I P                | and/Deckaging                   |                                                         |                                                  |                                     |                                 |                |                     |   |
| Vaccine Orders                                                                                                   |       | BEGIN TYPING A                         | ACCINE, MANUFACTURER COL        | E, NDC, OR BRAND/PACKAG                                 | ING HERE                                         |                                     |                                 |                |                     |   |
| Valence                                                                                                    |       | Intent Quar                            | tity of Packages Doses Per Pack | age Total Doses Cost Per Pack                           | age Total Cos                                    | t (\$)                              |                                 |                |                     |   |
| vaccine Returns                                                                                                  |       | ✓                                      |                                 |                                                         |                                                  |                                     |                                 |                |                     |   |
| Vaccine Returns<br>Medications                                                                                   |       |                                        |                                 |                                                         |                                                  |                                     |                                 |                |                     |   |
| Vaccine Returns<br>Medications<br>PPE                                                                            |       | Add To Order                           |                                 |                                                         |                                                  |                                     |                                 |                |                     |   |
| Vaccine Returns<br>Medications<br>PPE<br>Other                                                                   |       | Add To Order                           |                                 |                                                         | Quar                                             | tity Dos                            | es                              |                |                     |   |
| vaccine Returns<br>Aedications<br>PPE<br>Other<br>/accine Shipments                                              | 0 0 0 | Add To Order                           |                                 |                                                         | Quar<br>of                                       | itity Dos<br>Per                    | es<br>Total                     |                | Fund                |   |
| Vaccine Returns<br>Medications<br>PPE<br>Other<br>/accine Shipments<br>CRA Shipments                             | 0 0   | Add To Order<br>Vaccine                | Mfg NDC                         | Brand/Packaging                                         | Quar<br>of<br>Intent Pack                        | itity Dos<br>Per<br>ages Pacl       | es<br>Total<br>kage Doses       | s Cost         | Fund<br>Type        |   |
| Vaccine Returns<br>Medications<br>PPE<br>Other<br>Vaccine Shipments<br>CRA Shipments<br>Locations                | 0 8 0 | Add To Order<br>Vaccine<br>DTaP        | Mfg NDC<br>SKB 58160-0810-52    | Brand/Packaging<br>Infanrix (0.5 mL SD syr x 10<br>syr) | Quar<br>of<br>Intent Pack<br>PED 1               | ntity Dos<br>Per<br>ages Pacl<br>10 | es<br>Total<br>kage Doses<br>10 | Cost<br>168.50 | Fund<br>Type<br>VFC | 8 |
| Vaccine Returns<br>Medications<br>PPE<br>Other<br>Vaccine Shipments<br>CRA Shipments<br>Locations<br>Hepatitis B |       | Add To Order<br>Vaccine<br>DTaP        | Mfg NDC<br>SKB 58160-0810-52    | Brand/Packaging<br>Infanrix (0.5 mL SD syr x 10<br>syr) | Quar<br>of<br>Intent Pack<br>PED 1<br>Total Dose | tity Dos<br>Per<br>ages Pacl<br>10  | es<br>Total<br>kage Doses<br>10 | Cost<br>168.50 | Fund<br>Type<br>VFC | 8 |

- When you are finished selecting the vaccines you want, you must submit the order to the VFC Program.
- Click on the green arrow and select "Submit to VFC Program. The order will NOT come to NSIP if you do not complete this step.

|                                                                                                    | ▼ NEVAD | A STATE IMMUNIZATION PR                                                                                                    | OGRAM, NEVADA STA                                                                                                    | TE IMMUNIZ Q PATIEN                                                                                                    | IT SEAF                         | RCH                                                            |                                           |                            |                          |                            |    |
|----------------------------------------------------------------------------------------------------|---------|----------------------------------------------------------------------------------------------------|----------------------------------------------------------------------------------------------------|----------------------------------------------------------------------------------------------------|---------------------------------|----------------------------------------------------------------|-------------------------------------------|----------------------------|--------------------------|----------------------------|----|
| web                                                                                                    | Z       | Vaccine Order                                                                                                    | 0                                                                                                    |                                                                                                    |                                 | Ca                                                             | ncel (                                    | D Links                    | • U<br>Delete            | lpdate                     | •  |
|                                                                                                    |         | Edit                                                                                                    |                                                                                                    |                                                                                                    |                                 |                                                                |                                           | Submit                     | To VFC                   | Progra                     | im |
| Home                                                                                                    |         |                                                                                                    |                                                                                                    |                                                                                                    |                                 |                                                                |                                           |                            |                          |                            | -  |
| Patients                                                                                                    | œ       | View vaccine inventory i                                                                                                    | Reconciliation                                                                                                    |                                                                                                    |                                 |                                                                |                                           |                            |                          |                            |    |
| mmunizations                                                                                                    |         | NEVADA STATE IMMUNIZ                                                                                                    | ATION PROGRAM                                                                                                    |                                                                                                    |                                 |                                                                |                                           |                            |                          |                            |    |
| Freatments                                                                                                    |         | Order Number                                                                                                    | Order Date                                                                                                    | Order Status                                                                                                    | Pri                             | ority Reasor                                                   | Date<br>to V1                             | e Submit<br>FrckS          | ted                      |                            |    |
| CRA Quick Add                                                                                                    | 63      |                                                                                                    | 12/12/2016                                                                                                    | IN WORK                                                                                                    |                                 |                                                                | MM                                        | I/DD/YY                    | YY 🗐                     |                            |    |
| nventory                                                                                                    |         | Clinic Comments                                                                                                    | 17400 (J. 2962)                                                                                                    | 107                                                                                                    | 0100                            |                                                                | 0.04480                                   |                            |                          |                            | -1 |
| Vaccines                                                                                                    |         |                                                                                                    |                                                                                                    |                                                                                                    |                                 |                                                                |                                           |                            |                          |                            |    |
|                                                                                                    |         |                                                                                                    |                                                                                                    |                                                                                                    |                                 |                                                                |                                           |                            |                          |                            |    |
| On-Hand<br>Reconciliation                                                                                                    |         | Vaccine   Mfg   NDC   Brand                                                                                                    | l/Packaging                                                                                                    |                                                                                                    |                                 |                                                                |                                           |                            |                          |                            |    |
| On-Hand<br>Reconciliation<br>Vaccine Orders                                                                                                    |         | Vaccine   Mfg   NDC   Brand<br>BEGIN TYPING A VAC                                                                              | 1/Packaging<br>CINE, MANUFACTURER CO                                                                                   | DE, NDC, OR BRAND/PACKAGIN                                                                                                    | NG HERE                         | 0.10                                                           |                                           |                            | ī                        |                            |    |
| On-Hand<br>Reconciliation<br>Vaccine Orders<br>Vaccine Returns<br>Medications                                                                                               |         | Vaccine   Mfg   NDC   Brand<br>BEGIN TYPING A VAC<br>Intent Quantity                                                           | I/Packaging<br>CINE, MANUFACTURER CO<br>of Packages Doses Per Pac                                                      | DE, NDC, OR BRAND/PACKAGIN<br>kage Total Doses Cost Per Packa                                                                                                    | NG HERE<br>Ige Total            | Cost (\$)                                                      |                                           |                            |                          |                            |    |
| On-Hand<br>Reconciliation<br>Vaccine Orders<br>Vaccine Returns<br>Medications<br>PPE                                                                                        | 0       | Vaccine   Mfg   NDC   Brand<br>BEGIN TYPING A VAC<br>Intent Quantity                                                           | I/Packaging<br>CINE, MANUFACTURER CO<br>of Packages Doses Per Pac                                                      | DE, NDC, OR BRAND/PACKAGI<br>kage Total Doses Cost Per Packa                                                                                                    | NG HERE<br>age Total            | Cost (\$)                                                      |                                           |                            |                          |                            |    |
| On-Hand<br>Reconciliation<br>Vaccine Orders<br>Vaccine Returns<br>Medications<br>PPE<br>Other                                                                               | 0 0 0   | Vaccine   Mfg   NDC   Brand<br>BEGIN TYPING A VAC<br>Intent<br>Add To Order                                                    | I/Packaging<br>CINE, MANUFACTURER CO<br>of Packages Doses Per Pac                                                      | DE, NDC, OR BRAND/PACKAGIN<br>kage Total Doses Cost Per Packa                                                                                                    | NG HERE<br>age Total            | Cost (\$)<br>Quantity                                          | Doses                                     |                            |                          |                            |    |
| On-Hand<br>Reconciliation<br>Vaccine Orders<br>Vaccine Returns<br>Medications<br>PPE<br>Other<br>Vaccine Shipments                                                          | 0 0 0   | Vaccine   Mfg   NDC   Brand<br>BEGIN TYPING A VAC<br>Intent<br>Add To Order                                                    | I/Packaging<br>CINE, MANUFACTURER CO<br>of Packages Doses Per Pac                                                      | DE, NDC, OR BRAND/PACKAGIN<br>kage Total Doses Cost Per Packa                                                                                                    | NG HERE<br>Ige Total            | Cost (\$)<br>Quantity<br>of<br>Packages                        | Doses<br>Per<br>Package                   | Total<br>Doses             | Cost                     | Fund<br>Type               |    |
| On-Hand<br>Reconciliation<br>Vaccine Orders<br>Vaccine Returns<br>Medications<br>PPE<br>Other<br>Vaccine Shipments<br>CRA Shipments<br>Locations                            | 0 0 0   | Vaccine   Mfg   NDC   Brand<br>BEGIN TYPING A VAC<br>Intent Quantity<br>Add To Order<br>Vaccine<br>DTaP                        | I/Packaging<br>CINE, MANUFACTURER CO<br>of Packages Doses Per Pac<br>Mfg NDC<br>SKB 58160-0810-52                      | DE, NDC, OR BRAND/PACKAGIN<br>kage Total Doses Cost Per Packa<br>Brand/Packaging<br>Infanrix (0.5 mL SD syr x 10<br>syr)                                           | NG HERE<br>Intent<br>PED        | Cost (\$)<br>Quantity<br>of<br>Packages<br>1                   | Doses<br>Per<br>Package<br>10             | Total<br>Doses<br>10       | Cost<br>168.50           | Fund<br>Type<br>VFC        | 8  |
| On-Hand<br>Reconciliation<br>Vaccine Orders<br>Vaccine Returns<br>Medications<br>PPE<br>Other<br>Vaccine Shipments<br>CRA Shipments<br>Locations<br>Hepatitis B             | 0       | Vaccine   Mfg   NDC   Brand<br>BEGIN TYPING A VAC<br>Intent Quantity<br>Add To Order<br>Vaccine<br>DTaP<br>PCV-13 (Prevnar 13) | I/Packaging<br>DINE, MANUFACTURER CO<br>of Packages Doses Per Pac<br>Mfg NDC<br>SKB 58160-0810-52<br>PFR 00005-1971-02 | DE, NDC, OR BRAND/PACKAGI<br>kage Total Doses Cost Per Packa<br>Brand/Packaging<br>Infanrix (0.5 mL SD syr x 10<br>syr)<br>Prevnar 13 (0.5 mL SD syr x<br>10 syr)  | NG HERE<br>age Total            | Cost (\$)<br>Quantity<br>of<br>Packages<br>1                   | Doses<br>Per<br>Package<br>10<br>10       | Total<br>Doses<br>10<br>10 | Cost<br>168.50<br>965.60 | Fund<br>Type<br>VFC<br>317 | 8  |
| On-Hand<br>Reconciliation<br>Vaccine Orders<br>Vaccine Returns<br>Medications<br>PPE<br>Other<br>Vaccine Shipments<br>CRA Shipments<br>Locations<br>lepatitis B<br>ampaigns | 8       | Vaccine   Mfg   NDC   Brand<br>BEGIN TYPING A VAC<br>Intent Quantity<br>Add To Order<br>Vaccine<br>DTaP<br>PCV-13 (Prevnar 13) | I/Packaging<br>CINE, MANUFACTURER CO<br>of Packages Doses Per Pac<br>Mfg NDC<br>SKB 58160-0810-52<br>PFR 00005-1971-02 | DE, NDC, OR BRAND/PACKAGIN<br>kage Total Doses Cost Per Packa<br>Brand/Packaging<br>Infanrix (0.5 mL SD syr x 10<br>syr)<br>Prevnar 13 (0.5 mL SD syr x<br>10 syr) | Intent<br>PED<br>ADU<br>Total D | Cost (\$)<br>Quantity<br>of<br>Packages<br>1<br>1<br>0ses Tota | Doses<br>Per<br>Package<br>10<br>10<br>10 | Total<br>Doses<br>10<br>10 | Cost<br>168.50<br>965.60 | Fund<br>Type<br>VFC<br>317 | 8  |

- After you have sent the order to NSIP for consideration, your order status changes to "Submitted for Approval"
- Once I have approved your order, the order status will change to "Approved" and you will receive the fax confirmation from Tammy Brown that your order has been filled.

| V WebIZ                                                                                                    | ♥ NEVAD | DA STATE IMMUNIZATION P                                                                                                    | ROGRAM, NEVADA                                                                                            |                                                                                                    | I OLANO                                                                  |                                                                |                                            |                            |                          |                            |
|----------------------------------------------------------------------------------------------------|---------|----------------------------------------------------------------------------------------------------|----------------------------------------------------------------------------------------------------|----------------------------------------------------------------------------------------------------|--------------------------------------------------------------------------|----------------------------------------------------------------|--------------------------------------------|----------------------------|--------------------------|----------------------------|
| web                                                                                                    | Z       | Vaccine Orde                                                                                                    | er 🕑 🕦                                                                                                    |                                                                                                    |                                                                          |                                                                | (                                          | Cancel                     | D Li                     | nks 🕶                      |
| Hamo                                                                                                    |         | Edit                                                                                                    |                                                                                                    |                                                                                                    |                                                                          |                                                                |                                            |                            |                          |                            |
| iome                                                                                                    |         | View Vaccine Inventory                                                                                                    | Reconciliation                                                                                            |                                                                                                    |                                                                          |                                                                |                                            |                            |                          |                            |
| Patients                                                                                                    |         |                                                                                                    |                                                                                                    |                                                                                                    |                                                                          |                                                                |                                            |                            |                          |                            |
| mmunizations                                                                                                    |         |                                                                                                    | ZATION PROCRAM                                                                                            |                                                                                                    |                                                                          |                                                                |                                            |                            |                          |                            |
| Freatments                                                                                                    |         | Order Number                                                                                                    | Order Date                                                                                                | Order Status                                                                                                    | Priorit                                                                  | y Reason                                                       | Date Sul<br>to VTrck                       | bmitted<br>S               |                          |                            |
| CRA Quick Add                                                                                                    |         | 20161212000102                                                                                                    | 12/12/2016                                                                                                | SUBMITTED FOR APPROVAL                                                                                                    |                                                                          |                                                                | MM/DD                                      | MYYYY                      |                          |                            |
|                                                                                                    |         |                                                                                                    |                                                                                                    |                                                                                                    |                                                                          |                                                                |                                            |                            |                          |                            |
| nventory<br>Vaccines                                                                                                    |         | VFC Program Comments                                                                                                    |                                                                                                    |                                                                                                    |                                                                          |                                                                |                                            |                            |                          |                            |
| nventory<br>Vaccines<br>On-Hand<br>Reconciliation<br>Vaccine Orders<br>Vaccine Returns<br>Medications                                                                                    |         | VFC Program Comments<br>VFC Program Comments<br>Vaccine   Mfg   NDC   Bra<br>BEGIN TYPING A VA<br>Intent Quantit                                                      | nd/Packaging<br>CCINE, MANUFACTURE<br>Iy of Packages Doses Pe                                             | t CODE, NDC, OR BRAND/PACKAG<br>Package Total Doses Cost Per Pack                                                             | ING HERE<br>age Total Co                                                 | st (\$)                                                        |                                            |                            |                          |                            |
| Inventory<br>Vaccines<br>On-Hand<br>Reconciliation<br>Vaccine Orders<br>Vaccine Returns<br>Medications<br>PPE                                                                            |         | Clinic Comments<br>VFC Program Comments<br>Vaccine   Mfg   NDC   Bra<br>BEGIN TYPING A VA<br>Intent<br>Quantit                                                        | nd/Packaging<br>CCINE, MANUFACTURE<br>Iy of Packages Doses Pe                                             | CODE, NDC, OR BRAND/PACKAG<br>Package Total Doses Cost Per Pack                                                               | NG HERE<br>age Total Co                                                  | st (\$)                                                        |                                            |                            |                          |                            |
| Inventory<br>Vaccines<br>On-Hand<br>Reconciliation<br>Vaccine Orders<br>Vaccine Returns<br>Medications<br>PPE<br>Other<br>Vaccine Shipments                                              |         | Clinic Comments<br>VFC Program Comments<br>Vaccine   Mfg   NDC   Bra<br>BEGIN TYPING A VA<br>Intent Quantit<br>Add To Order                                           | nd/Packaging<br>CCINE, MANUFACTUREH<br>ty of Packages Doses Pe                                            | CODE, NDC, OR BRAND/PACKAG<br>Package Total Doses Cost Per Pack                                                               | NG HERE<br>age Total Co                                                  | st (\$)<br>Quantity o<br>Packages                              | Doses<br>fPer<br>Package                   | Total<br>Doses             | Cost                     | Fund<br>Type               |
| nventory<br>Vaccines<br>On-Hand<br>Reconciliation<br>Vaccine Orders<br>Vaccine Returns<br>Medications<br>PPE<br>Other<br>Vaccine Shipments<br>CRA Shipments<br>Locations                 |         | Clinic Comments VFC Program Comments Vaccine   Mfg   NDC   Bra BEGIN TYPING A VA Intent Quanti Add To Order Vaccine DTaP                                              | nd/Packaging<br>CCINE, MANUFACTURE<br>ty of Packages Doses Pe<br>Mfg NDC<br>SKB 58160-08                  | CODE, NDC, OR BRAND/PACKAG<br>Package Total Doses Cost Per Pack<br>Brand/Packaging<br>10-52 Infanrix (0.5 mL SD syr x<br>syr) | ING HERE<br>age Total Co<br>Intent<br>10 PED                             | st (\$)<br>Quantity o<br>Packages<br>1                         | Doses<br>fPer<br>Package<br>10             | Total<br>Doses<br>10       | Cost<br>168.50           | Fund<br>Type<br>VFC        |
| nventory<br>Vaccines<br>On-Hand<br>Reconciliation<br>Vaccine Orders<br>Vaccine Returns<br>Medications<br>PPE<br>Other<br>Vaccine Shipments<br>CRA Shipments<br>Locations                 |         | Clinic Comments<br>VFC Program Comments<br>Vaccine   Mfg   NDC   Bra<br>BEGIN TYPING A VA<br>Intent Quantit<br>Add To Order<br>Vaccine<br>DTaP<br>PCV-13 (Prevnar 13) | nd/Packaging<br>CCINE, MANUFACTURE<br>ty of Packages Doses Pe<br>Mfg NDC<br>SKB 58160-08<br>PFR 00005-19  | Brand/Packaging<br>10-52 Infanrix (0.5 mL SD syr x<br>syr)<br>71-02 Prevnar 13 (0.5 mL SD syr<br>syr)                         | ING HERE<br>age Total Co<br>Intent<br>10 PED<br>r x 10 ADU               | st (\$)<br>Quantity o<br>Packages<br>1                         | Doses<br>fPer<br>Package<br>10<br>10       | Total<br>Doses<br>10<br>10 | Cost<br>168.50<br>965.60 | Fund<br>Type<br>VFC<br>317 |
| Inventory<br>Vaccines<br>On-Hand<br>Reconciliation<br>Vaccine Orders<br>Vaccine Returns<br>Medications<br>PPE<br>Other<br>Vaccine Shipments<br>CRA Shipments<br>Locations<br>Hepatitis B |         | Clinic Comments<br>VFC Program Comments<br>Vaccine   Mfg   NDC   Bra<br>BEGIN TYPING A VA<br>Intent Quantil<br>Add To Order<br>Vaccine<br>DTaP<br>PCV-13 (Prevnar 13) | nd/Packaging<br>CCINE, MANUFACTUREI<br>ty of Packages Doses Pe<br>Mfg NDC<br>SKB 58160-08<br>PFR 00005-19 | Brand/Packaging<br>10-52 Infantix (0.5 mL SD syr x<br>syr)<br>71-02 Prevnar 13 (0.5 mL SD syr<br>syr)                         | ING HERE<br>age Total Co<br>Intent<br>10 PED<br>r × 10 ADU<br>Total Dose | st (\$)<br>Quantity o<br>Packages<br>1<br>1<br>1<br>5 Total Co | Doses<br>fPer<br>Package<br>10<br>10<br>st | Total<br>Doses<br>10<br>10 | Cost<br>168.50<br>965.60 | Fund<br>Type<br>VFC<br>317 |

#### > When your vaccine shipment arrives:

- Receive them into inventory in WebIZ this adds them to your on-hand inventory
- Do not manually add publicly purchased vaccine shipments to your WeblZ inventory – use the Receive Shipment function

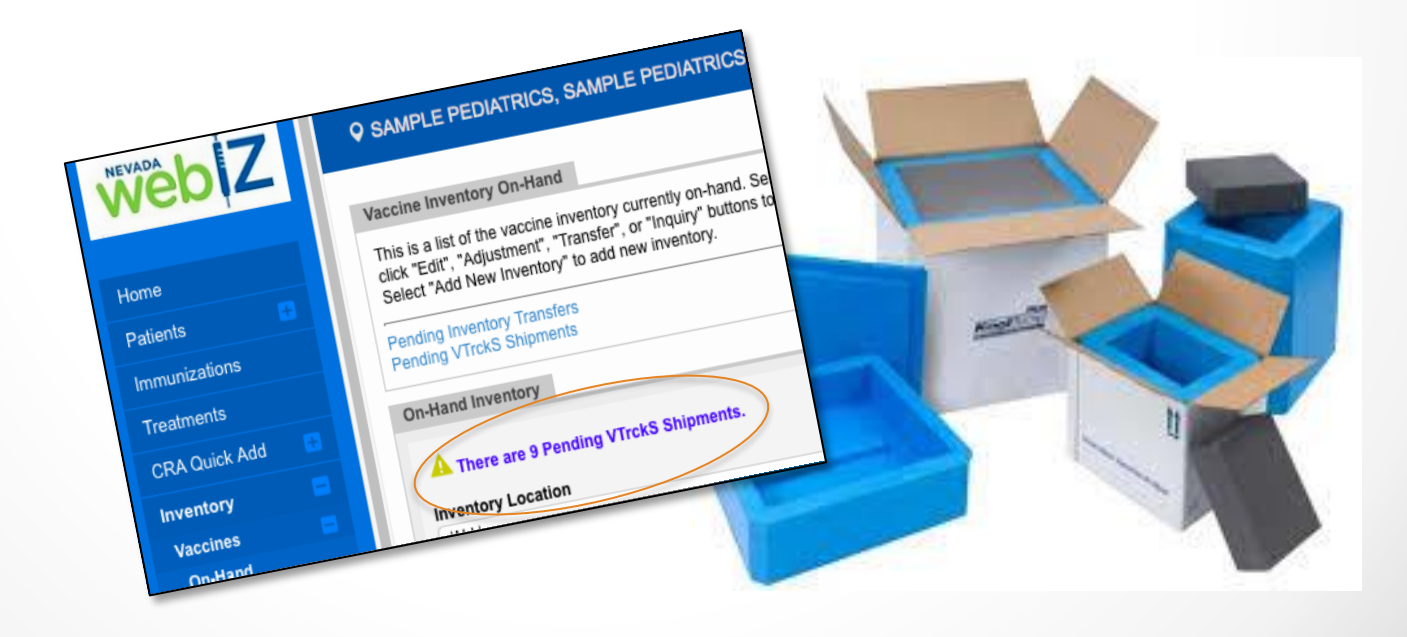

#### Go to the On-Hand Inventory Screen

|   | web             | Z | SAMPLE PEDIATRICS, SAMPLE PEDIATRICS - MAIN CLINIC Q PATIENT SEARCH |   |
|---|-----------------|---|---------------------------------------------------------------------|---|
|   | Home            |   |                                                                     |   |
|   | Patients        | Ð |                                                                     |   |
|   | Immunizations   |   |                                                                     | 6 |
|   | Treatments      |   | Default Provider/Clinic                                             |   |
|   | CRA Quick Add   | Ð | Provider SAMPLE PEDIATRICS                                          |   |
|   | Inventory       |   | Clinic                                                              |   |
|   | Vaccines        |   | SAMPLE PEDIATRICS - MAIN CLINIC                                     |   |
| Ĺ | On-Hand         |   | Notifications                                                       |   |
|   | Reconciliation  |   |                                                                     |   |
|   | Vaccine Orders  |   | A There are currently no pending notifications.                     |   |
|   | Vaccine Returns |   |                                                                     |   |

#### Click the Pending VTrckS Shipments Link.

| web Z           | SAMPLE PEDIATRICS, SAMPLE PEDIATRICS - MAIN CLINIC, 12 Q PATIENT SEARCH                                                                       |
|-----------------|----------------------------------------------------------------------------------------------------|
|                 | Vaccine Inventory On-Hand                                                                                                    |
| Home            | This is a list of the vaccine inventory currently on-hand. Select an inventory item below and Add New Inventory                               |
| Patients 📑      | click "Edit", "Adjustment", "Transfer", or "Inquiry" buttons to manage the selected item.<br>Select "Add New Inventory" to add new inventory. |
| Immunizations   | Pending Inventory Transfers                                                                                                    |
| Treatments      | Pending VTrckS Shipments                                                                                                    |
| CRA Quick Add 📑 | On-Hand Inventory                                                                                                    |
| Inventory       | A There are 9 Pending VTrckS Shipments.                                                                                                    |
| Vaccines        | Inventory Location Status                                                                                                    |
| On-Hand         | (ALL)                                                                                                    |
| Reconciliation  | Vaccine Funding Source                                                                                                    |
| Vaccine Orders  | (ALL) (ALL)                                                                                                    |
| Vaccine Returns | Edit Adjustment Transfer Inquiry                                                                                                    |
| Medications 🛛 🖶 |                                                                                                    |

Find the vaccine you have in the shipping container on this report and click **Receive**.

| web Z                                       |   | SAMPLE PEDIATR               | ICS, SAM        | PLE PEDI                   | ATRICS - MAIN   |               | , 12                | Q PATIENT     | SEARCH      |         |   |
|---------------------------------------------|---|------------------------------|-----------------|----------------------------|-----------------|---------------|---------------------|---------------|-------------|---------|---|
| 1                                           |   | Pending VTrckS Shipme        | nts             |                            |                 |               |                     |               |             |         |   |
| Home                                        |   | This is a list of pending in | ventory ship    | ments. Click               | "Receive" to ma | rk the sele   | ected inven         | tory shipment | as received | . A     |   |
| Patients                                    |   | Click "Details" to view the  | shipment or     | "Dismiss" t                | o remove it.    |               |                     |               |             |         |   |
| Immunizations                               |   | Pending VTrckS Shipme        | nts             |                            |                 |               |                     |               |             |         |   |
| Treatments                                  |   | Order ID / Line Number       | Date<br>Shipped | Vaccine                    | NDC             | Lot<br>Number | Quantity<br>Shipped |               |             |         |   |
| CRA Quick Add                               | 3 | SAMPLE PEDIATRICS -          | MAIN CLINI      | C - 1234                   |                 |               |                     |               |             |         |   |
| Inventory                                   |   | 20150820123401 / 1           | 08/20/2015      | CPOX<br>(Varicella)        | 00006-4827-00   | ABC345        | 200                 |               | Receive     | Dismiss | 8 |
| Vaccines                                    |   | 20151119123401 / 1           | 11/19/2015      | DTaP                       | 58160-0810-52   | HHJ899        | 200                 | Details       | Receive     | Dismiss | 0 |
| On-Hand<br>Reconciliation<br>Vaccine Orders |   | 20151119123401 / 2           | 11/19/2015      | Hib<br>(PRP-<br>OMP)       | 00006-4897-00   | BBN789        | 300                 | Details       | Receive     | Dismiss | 0 |
| Vaccine Returns                             |   | 20151119123401 / 3           | 11/19/2015      | Rotavirus<br>(Rotarix)     | 58160-0854-52   | HJU662        | 200                 | Details       | Receive     | Dismiss | 0 |
| Medications<br>PPE<br>Other                 | • | 20151119123402 / 1           | 11/19/2015      | Influenza<br>Quad Inj<br>P | 49281-0414-10   | FDS854        | 500                 | Details       | Receive     | Dismiss | 0 |
| Vaccine Shipments                           |   | 20151119123403 / 1           | 11/19/2015      | DTaP                       | 58160-0810-52   | FUY976        | 200                 | Details       | Receive     | Dismiss | 0 |
| CRA Shipments                               |   | 20151119123403 / 2           | 11/19/2015      | DTaP-<br>IPV/Hib           | 49281-0510-05   | TYU987        | 150                 | Details       | Receive     | Dismiss | 0 |
| Hepatitis B                                 | + | 20151119123403 / 3           | 11/19/2015      | Rotavirus<br>(Rotarix)     | 58160-0854-52   | RJK875        | 300                 | Details       | Receive     | Dismiss | 0 |
| Campaigns                                   |   | 20151119123404 / 1           | 11/19/2015      | Influenza<br>Quad Inj      | 49281-0414-10   | RKL721        | 500                 | Details       | Receive     | Dismiss | 0 |
| Reports                                     |   |                              |                 | Р                          |                 |               |                     |               |             |         |   |

- NV WebIZ will check for a potential duplicate lot number vaccine in your inventory
  - Follow the prompts to continue to add the vaccine to your inventory
- If the new vaccine NDC and lot numbers is not a match to any others in your inventory, click Proceed with Create. It will add this new lot number to your inventory.
- Repeat this process for each vaccine in the shipping report in WebIZ.

You can confirm the newly added vaccine(s) are in you on-hand inventory, click **On-Hand**.

|                                  | Pending VTrckS Shipme                                        | nts                         |                            |                                    |               |                     |             |               |         |   |
|----------------------------------|--------------------------------------------------------------|-----------------------------|----------------------------|------------------------------------|---------------|---------------------|-------------|---------------|---------|---|
| Home<br>Patients 📑               | This is a list of pending inv<br>Click "Details" to view the | ventory ship<br>shipment or | ments. Clic<br>"Dismiss"   | k "Receive" to ma<br>to remove it. | ark the sel   | ected inven         | tory shipme | nt as receive | d. 🚹    |   |
| Immunizations                    | Pending VTrckS Shipme                                        | nts                         |                            |                                    |               |                     |             |               |         | _ |
| Treatments                       | Order ID / Line Number                                       | Date<br>Shipped             | Vaccine                    | NDC                                | Lot<br>Number | Quantity<br>Shipped |             |               |         |   |
| CRA Quick Add 💦 📑                | SAMPLE PEDIATRICS -                                          | MAIN CLINI                  | C - 1234                   |                                    |               |                     |             |               |         |   |
| Inventory 🗧                      | 20151119123401 / 1                                           | 11/19/2015                  | DTaP                       | 58160-0810-52                      | HHJ899        | 200                 | Details     | Receive       | Dismiss | ( |
| Vaccines 🔤<br>On-Hand            | 20151119123401 / 2                                           | 11/19/2015                  | Hib<br>(PRP-<br>OMP)       | 00006-4897-00                      | BBN789        | 300                 | Details     | Receive       | Dismiss |   |
| Reconciliation<br>Vaccine Orders | 20151119123401 / 3                                           | 11/19/2015                  | Rotavirus<br>(Rotarix)     | 58160-0854-52                      | HJU662        | 200                 | Details     | Receive       | Dismiss |   |
| Vaccine Returns<br>Medications   | 20151119123402 / 1                                           | 11/19/2015                  | Influenza<br>Quad Inj<br>P | 49281-0414-10                      | FDS854        | 500                 | Details     | Receive       | Dismiss |   |
| PPE 🖶                            | 20151119123403 / 1                                           | 11/19/2015                  | DTaP                       | 58160-0810-52                      | FUY976        | 200                 | Details     | Receive       | Dismiss |   |
| Other 😁 Vaccine Shipments        | 20151119123403 / 2                                           | 11/19/2015                  | DTaP-<br>IPV/Hib           | 49281-0510-05                      | TYU987        | 150                 | Details     | Receive       | Dismiss |   |
| CRA Shipments                    | 20151119123403 / 3                                           | 11/19/2015                  | Rotavirus<br>(Rotarix)     | 58160-0854-52                      | RJK875        | 300                 | Details     | Receive       | Dismiss |   |
|                                  | 20151119123404 / 1                                           | 11/19/2015                  | Influenza<br>Quad Ini      | 49281-0414-10                      | RKL721        | 500                 | Details     | Receive       | Dismiss | ( |

#### $\succ$ Look for the vaccines you just received.

| CRA Quick Add                                               |                          | On-l               | Hand Inventory                                         |                   |        |             |           |            |          |                  |                |     | _                  |  |  |
|-------------------------------------------------------------|--------------------------|--------------------|--------------------------------------------------------|-------------------|--------|-------------|-----------|------------|----------|------------------|----------------|-----|--------------------|--|--|
| Inventory                                                   |                          | 4                  | There are 8 Pending VT                                 | rckS Shipm        | ents.  |             |           |            |          |                  |                |     |                    |  |  |
| Vaccines                                                    |                          | Inventory Location |                                                        |                   |        |             |           |            |          | Status           |                |     |                    |  |  |
| On-Hand                                                     |                          |                    | (ALL)                                                  |                   |        |             |           |            |          |                  | ON-HAND        |     |                    |  |  |
| Reconciliation                                              |                          | Va                 | Vaccine                                                |                   |        |             |           |            |          |                  | Funding Source |     |                    |  |  |
| Vaccine Orders                                              |                          | (                  | (ALL)                                                  |                   |        |             |           |            |          | (ALL)            |                |     | \$                 |  |  |
| Vaccine Returns                                             |                          |                    | Edit                                                   | Ad                | iustme | ent         | Tra       | insfer     |          |                  | Inqu           | irv |                    |  |  |
| Medications                                                 |                          |                    | Lun                                                    | 710               | Jaount |             | 110       |            |          |                  | inqu           | ,   |                    |  |  |
| PPE                                                         |                          |                    |                                                        |                   |        |             |           |            | <b>F</b> | Dos              | es             |     | <b>F</b> orm in to |  |  |
| Other                                                       |                          |                    | Vaccine (Brand)                                        |                   | Mfg    | NDC         | Lot No    | Exp Date   | Fun      | ding C<br>rce Ha | nd             | I   | Soon               |  |  |
| Vaccine Shipmen                                             | ts                       | MA                 | IN INVENTORY - 1234 (Ag                                | gregate Re        | porter | )           |           | ·          |          |                  |                |     |                    |  |  |
| CRA Shipments                                               |                          | 0                  | CPOX (Varicella) (Variva)                              | x (0.5 mL         | MSD    | 00006-4827- | 00 QQ20   | 05/15/2016 | VFC      | ;                | 26             | 0   |                    |  |  |
| Locations                                                   |                          | Ĕ                  | SDV x 10 vials with diluer                             | nt))              |        |             |           |            |          |                  |                |     |                    |  |  |
| Hepatitis B                                                 |                          | 0                  | CPOX (Varicella) (Variva<br>SDV x 10 vials with diluer | x (0.5 mL<br>nt)) | MSD    | 00006-4827- | 00 ABC345 | 05/11/2017 | VFC      | ; 2              | 00             | 8   |                    |  |  |
| Campaigns                                                   |                          | 0                  | DTaP-Hep B-IPV (Pedian<br>SDV x 10 vials))             | ix (0.5 mL        | SKB    | 58160-0811- | 11 RR400  | 05/15/2016 | VFC      | ;                | 25             | ?   |                    |  |  |
| Reports                                                     |                          | 0                  | Hep A, ped/adol (Havrix (<br>svr x 10 svr))            | (0.5 mL SD        | SKB    | 58160-0825- | 51 SS11   | 05/15/2016 | Priv     | ate              | 19             | 8   |                    |  |  |
| Billing                                                     |                          | 0                  | HPV (Gardasil) (Gardasil<br>syr x 10 syr))             | (0.5mL SD         | MSD    | 00006-4109- | 02 TT33   | 05/15/2017 | VFC      | ;                | 38             | ?   |                    |  |  |
| Version 15.7-1<br>Copyright © 2001-<br>vision Technology Pa | )<br>2015<br>rtners Inc. |                    | Edit                                                   | Ad                | justme | ent         | Tra       | Insfer     |          |                  | Inqu           | iry |                    |  |  |

## Conclusion

- There is a module for Returning Vaccines under the inventory module as well.
- Training videos and user guides an be found on the State VFC Website under VFC Program and then Training & Education. The guides and video are not updated to reflect the new NV WebIZ screens. The state VFC website is:

http://dpbh.nv.gov/Programs/VFC/VFC - Home/

- If you have questions or issues you can contact the online ordering help desk at (775) 684-5939 (Tammy Brown) or (775)684-3462 (Glenn Witt)
- We also have a online ordering help desk email: <u>nvizonlineorders@health.nv.gov</u>